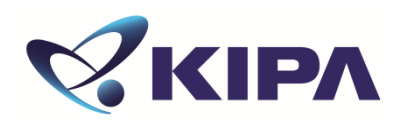

# 단체접수 방법

## 국가 공인 FETT INTELLECTUAL PROPERTY ABILITY TEST 지식재산능력시험

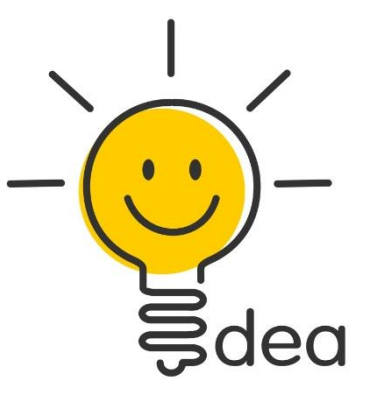

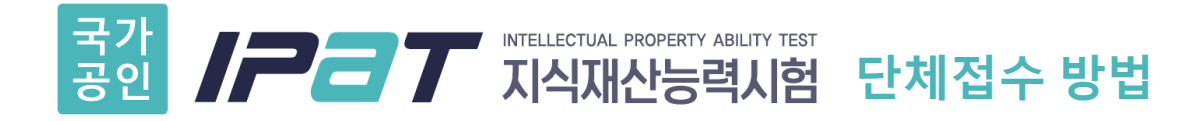

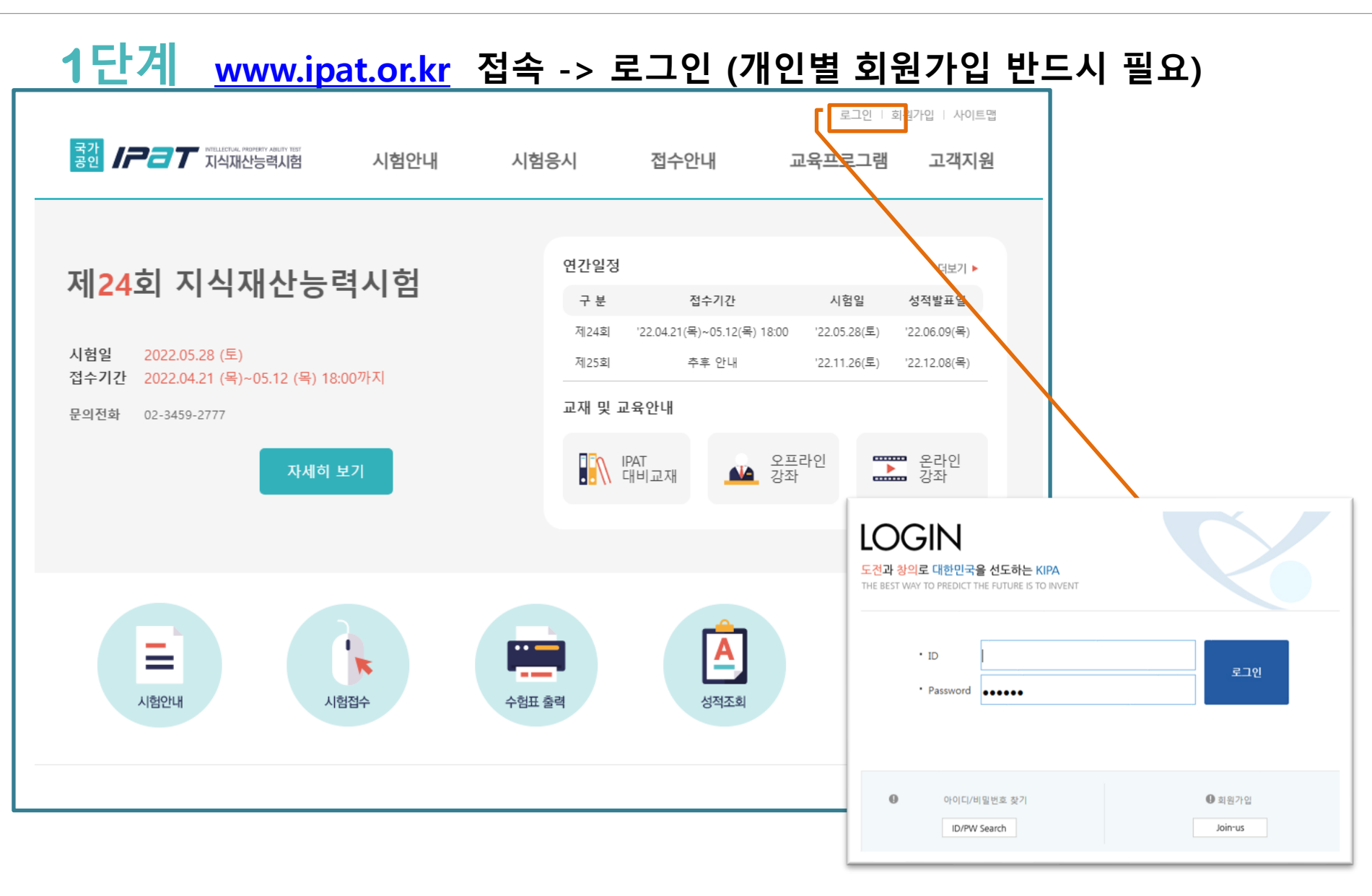

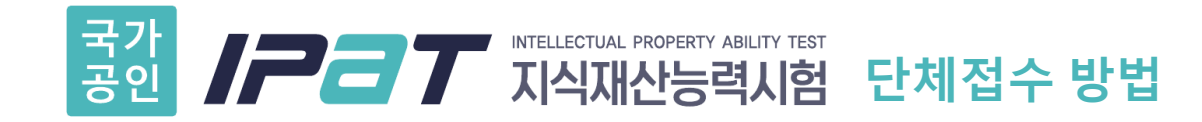

### 2단계 접수안내-> 시험접수 -> 안내 및 규정, 개인정보 수집 및 이용 등 동의 체크 후 [접수하기] 클릭

#### ▪ 3. IPAT(지식재산능력시험)의 개인정보 제공에 대한 동의

업무를 수행할 수 없는 경우로서 보호위원회의 심의·의결을 거친 경우 f. 조약, 그 밖의 국제협정의 이행을 위하여 외국정부 또는 국제기구에 제공하기 위하여 필요한 경우 g. 범죄의 수사와 공소의 제기 및 유지를 위하며 필요한 경우 h. 법원의 재판업무 수행을 위하며 필요한 경우 i. 형(刑) 및 감호, 보호처분의 집행을 위하며 필요한 경우

\* 수집한 개인정보의 위탁 한국발명진홍회가 운영하는 IPAT은 고객님의 동의없이 고객님의 정보를 외부 업체에 위탁하지 않습니다. 향 후 그러한 필요가 생길 경우, 개인정보보호법 제 26조(업무위탁에 따른 개인정보의 처리 제한)에 의거, 위탁 대상자와 위탁 업무 내용에 대해 고객님에게 통지하고 필요한 경우 사전 동의를 받도록 하겠습니다.

개인정보의 제공에 동의하십니까? 🗹 동의함

■ 4. IPAT(지식재산능력시험)의 개인정보보호 기타 관련 사항에 대한 동의

\* 개인정보의 파기 절차 및 방법 개인정보보호법 제 21조(개인정보의 파기)에 의거, 한국발명진흥회는 원칙적으로 개인정보 수집 및 이용목 적이 달성된 후에는 해당 정보를 지체없이 파기합니다. 파기절차 및 방법은 다음과 같습니다.

- 파기절차

회원가입 등을 위해 입력하신 정보는 목적이 달성된 후 별도의 DB로 옮겨져 (종이의 경우 별도의 폐기합) 내 부 방침 및 기타 관련 법령에 의한 정보보호 사유에 따라(보유 및 이용기간 참조) 일정 기간 저장된 후 파기 되어집니다. 별도 DB로 옮겨진 개인정보는 개인정보보호법 제 18조(개인정보의 이용ㆍ제공 제한)에서 지정 된 경우가 아니고서는 보유 이외의 다른 목적으로 이용되지 않습니다.

개인정보보호 기타 관련 사항에 동의하십니까? 🗹 동의함

접 수 하 기 💙

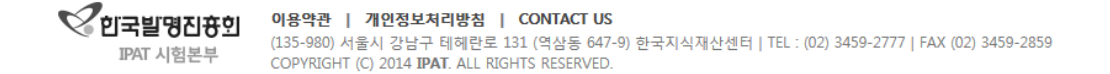

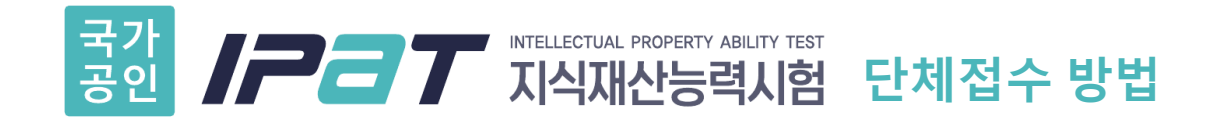

## 3단계 팝업창 정보 입력

- ① 응시구분 "단체"선택
- ② 단체선택 단체 선택
- ③ 인증키 입력
  - ( cnu28 ) —
- ④ 접수하기 클릭

| 🥔 IPAT지식재산능력시험팝업 - Internet Exp 🗖 💷 💌                                                                                                  |           |  |  |  |  |  |
|----------------------------------------------------------------------------------------------------|-----------|--|--|--|--|--|
| <pre>     http://www.ipat.or.kr/receipt/receipt_pop </pre>                                                                             |           |  |  |  |  |  |
| 지식재산능력시험<br>Freectus Property Aster, Test                                                                                              |           |  |  |  |  |  |
| - 응시구분을 한번 더 확인하시고 신중히 접수 해주시기 바랍니다.<br>- 단체목록 확인 후 소속된 단체가 있을 경우,인증키를 작성하시며<br>접수해주시기 바랍니다.<br>(단체는 응시료가 할인되오니 반드시 체크해 주시기 바랍니다.)<br> |           |  |  |  |  |  |
| 『응시구분 ○ <sup>개인</sup> ◉ <sup>단체</sup>                                                                                                  |           |  |  |  |  |  |
| <b>『</b> 단체선택                                                                                                    | 소속단체 선택 🔽 |  |  |  |  |  |
| ▶ 『 인증키                                                                                                    |           |  |  |  |  |  |
| • 난제성보                                                                                                    |           |  |  |  |  |  |
| 단체명                                                                                                    |           |  |  |  |  |  |
| 담당자                                                                                                    |           |  |  |  |  |  |
| 이메일                                                                                                    |           |  |  |  |  |  |
| 결제금액                                                                                                    |           |  |  |  |  |  |
|                                                                                                    | 접수하기 🕨    |  |  |  |  |  |

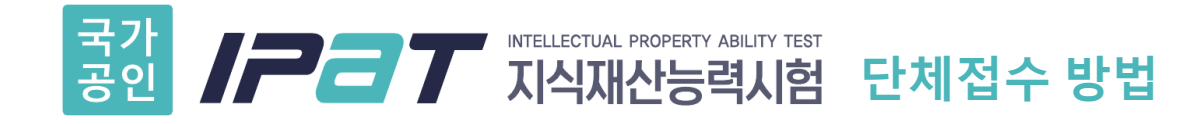

## 4단계 시험접수 관련 정보 입력 후 다음 단계 클릭

|                                      |                  |                                               |              | 로그아웃   MY IPAT · 사이트맵 |       |
|--------------------------------------|------------------|-----------------------------------------------|--------------|-----------------------|-------|
| 지식재산능력시험                             | 시험안내             | 시험응시                                          | 접수안내         | 교육프로그램                | 고객지원  |
|                                      |                  |                                               |              | UOME \ 우리에 제 수 \      | 오리이제스 |
|                                      |                  |                                               |              | NOME / EGELT /        | счгат |
| 접수안내                                 | ▶ 시험접수           |                                               |              |                       |       |
|                                      | 회차               | 제16회 지식재산능력시험                                 |              |                       |       |
| 시험접수 >                               | 이 름              | 이 헤 미                                         |              |                       |       |
| 접수확인 >                               | 생년윌일(남/녀)        | - (남/녀                                        | )구분 1:남, 2:여 |                       |       |
| 수험표줄력 >                              | 소속단체             | 소속단체 선택 🔍                                     |              |                       |       |
|                                      | 단체 인증키           |                                               |              |                       |       |
|                                      | 응시지역             | 응시지역선택                                        | ~            |                       |       |
| ···································· | 우편번호             | 우편번호 검색                                       |              |                       |       |
|                                      | 주 소              |                                               |              |                       |       |
| - 무의전화                               | 전화번호             | 02 🗸 –                                        |              |                       |       |
| (02) 3459-2777                       | 휴대폰 번호           | 선택하세요 🗸 -                                     |              |                       |       |
|                                      | E-mail           | @                                             | 직접 입력        | 4 🗸                   |       |
|                                      | 학 력              | 학력 선택 🗸 🗸                                     |              |                       |       |
|                                      | 전 공              | 전공 선택 🗸 🗸                                     |              |                       |       |
|                                      | 직 업              | 직업 선택 🗸                                       |              |                       |       |
|                                      | 직 업<br>상세정보      | 적 업<br>상세정보 ex) 기관 또는 소속명을 입력해주세요. 00회사,00대학교 |              |                       |       |
|                                      | 분 야              | 분야 선택 🗸                                       |              |                       |       |
|                                      | 지식재산 관련<br>업무 경력 | 경력 선택 🗸                                       |              |                       | _     |
|                                      | 증명 사진            | * 사진파일명은 20자 이내                               |              | 찾아보기                  | ]     |

다음단계

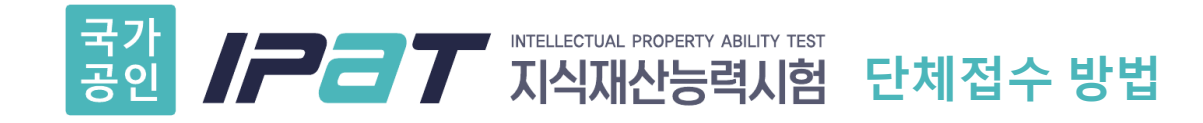

## 5단계 개인 신용카드로 결제 (32,000원)

접수안내

>

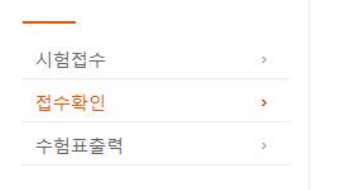

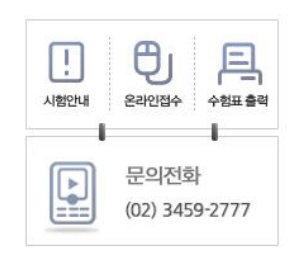

| 접수확인             |                                   |               |                              |  |  |
|------------------|-----------------------------------|---------------|------------------------------|--|--|
| 증명 사진            |                                   | 등록된 사진원<br>수험 | 은 접수 이후 변경 불가하며<br>표에 인쇄됩니다. |  |  |
| 접 수 상 태          | 시험 접수 대기 (응시료 결제 후 접수 완료 )        |               |                              |  |  |
| 이 름              | 0                                 |               |                              |  |  |
| 접수번호             | 55100001                          | 응시지역은 접:      | 수기간 동안 변경이 가능하나              |  |  |
| 응시지역             | 강원(한림대학교 춘천)                      | 접수기간 이        | 후에는 변경이 불가합니다.               |  |  |
| 단체명              | 대학교                               |               |                              |  |  |
| 우편번호             | 06133                             |               |                              |  |  |
| 주 소              | 서울 강남구 테헤란로 131 (역삼동)             |               |                              |  |  |
| 전화번호             | 02-3459-2777                      |               |                              |  |  |
| 핸드폰 번호           |                                   |               |                              |  |  |
| E-mail           |                                   |               |                              |  |  |
| 학력               | 중학교졸업 이하                          |               |                              |  |  |
| 전공               | 공학계열                              |               |                              |  |  |
| 직업               | 중,고등학생                            |               |                              |  |  |
| 직업<br>상세정보       |                                   |               |                              |  |  |
| 분야               | 지재권분야                             | - 충남대학교       | 할인금액인 '32.000원'을             |  |  |
| 지식재산 관련<br>업무 경력 | 5년미만                              | ▶ 개인 신용키      | : :<br>ㅏ드로 결제                |  |  |
| 결제               | 미결제 (결제금액: 25000원)<br>신용카드 ✔ 결제하기 |               |                              |  |  |

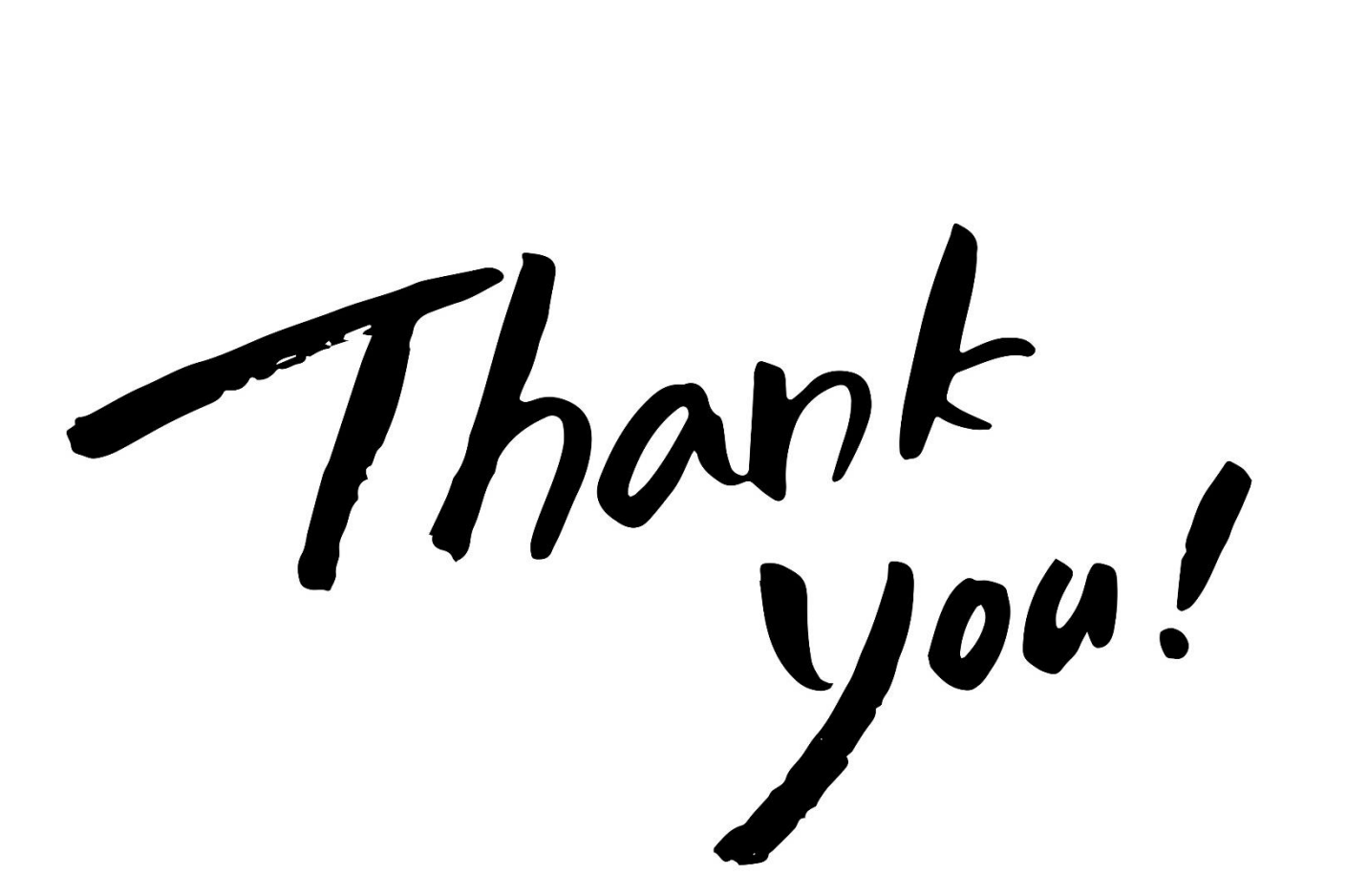

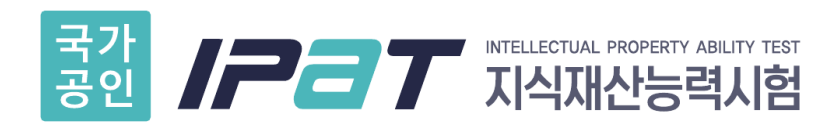

www.ipat.or.kr 02-3459-2777 ipat@kipa.org